### Programar reuniones y realizar un seguimiento de las respuestas

#### Paso 1: Programar una reunión

Seleccione **Nuevo > Evento de calendario** y, después, escriba los nombres de los asistentes en el cuadro **Agregar personas**, en **Personas**.

| Outlook        |                                                      |
|----------------|------------------------------------------------------|
| 🕂 Nuevo 🗸      | <ul> <li>Agregar v Calendario interesante</li> </ul> |
| Evento de cale |                                                      |
| Mensaje de com | reo electrónico                                      |
| Calendar       | o del proyecto Calendario                            |
|                |                                                      |
| 3 dom          | ingo 4 lunes                                         |
|                |                                                      |

### Paso 3: Agregar una sala

En el **Asistente para programación**, haga clic en **Agregar sala**, seleccione una ubicación de la lista de salas y, después, seleccione una sala.

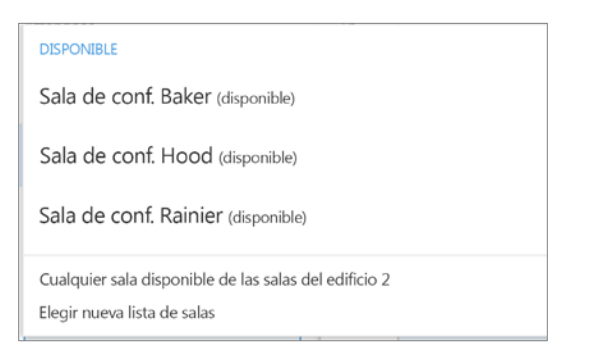

#### Paso 5: Adjuntar un archivo

Haga clic en **Insertar > Adjuntar archivo**, seleccione un archivo y, después, haga clic en **Compartir vínculo**.

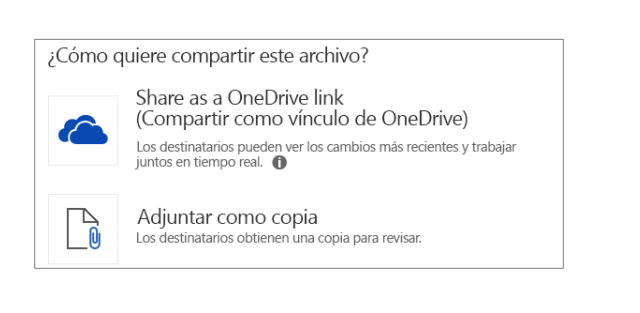

### Paso 2: Obtener la disponibilidad de los asistentes

Haga clic en 🔂 **Asistente para programación** para ver la disponibilidad. Se mostrará el Asistente para programación después de agregar a una persona en el cuadro **Agregar personas**.

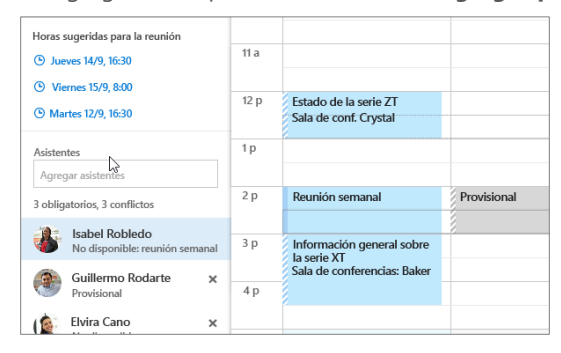

### Paso 4: Convertir en una reunión de Skype

Seleccione **Agregar reunión de Skype** para que sea una reunión de Internet.

| 🖾 Enviar 🧴 Des      | cartar 🟮 | Adjuntar | S Agi<br>de | regar reunión<br>Skype | Símbolo 🗸 |
|---------------------|----------|----------|-------------|------------------------|-----------|
| Detalles            |          |          |             | 0                      |           |
| Presupuest          | to del   | Т3       |             |                        |           |
| Sala de conf. Baker |          |          |             |                        |           |
| Inicio              |          |          |             | Fin                    |           |
| Via 15/0/2017       | (FE)     | 8:00     | *           | 8:30 (30 minutos)      | -         |

## Paso 6: Realizar un seguimiento de las respuestas a las invitaciones

Seleccione la pestaña **Reunión**, > seleccione una reunión, y, después, haga clic en **Seguimiento** para ver las respuestas.

| Jue 29/6/2017 de 12:00 a 13:00                                                                                                    |                                                            |
|----------------------------------------------------------------------------------------------------|------------------------------------------------------------|
|                                                                                                    | Reunión del equipo                                         |
| Comida semanal de marketing                                                                                                    | de proyecto<br>Sala de conferencias<br>Elvira Cano         |
| Fecha: Ocurre cada jueves, de 12:00 a 13:00, vigente<br>9/2/2012. (UTC 08:00), Hora del Pacífico (EE. UU.<br>y Canadá) Ubicación: Por determinar | Reunión<br>Isabel Robledo                                  |
| 🚱 🛛 Ania Martínez                                                                                                    |                                                            |
| Sin respuesta 3                                                                                                    |                                                            |
| 🖋 Editar 🗙 Cancelar                                                                                                    | C. semanal de marketin<br>Por determinar, Ania<br>Mantínez |
| Peupión                                                                                                    |                                                            |

## Calendario de Outlook en la Web

# Aplicar categorías para ordenar los eventos

Haga clic con el botón derecho en un evento, seleccione **Clasificar** y, después, seleccione la categoría.

| Completado        | Presupuesto del T3. Sala de conferencias: E 🌘 |   |    |
|-------------------|-----------------------------------------------|---|----|
| Denegado          | Abrir                                         |   |    |
| En curso          | Responder                                     |   |    |
| Personal          | Responder a todos                             |   |    |
| Solicitado        | Reenviar                                      |   |    |
| Serie XT          | Símbolo                                       | > | G  |
| Serie ZT          | Mostrar como                                  | > | S. |
| Borrar categorías | Clasificar                                    | > |    |
|                   |                                               |   |    |

### Agregar un calendario a la vista Calendario

Para agregar otro calendario a la vista de calendario, seleccione **Agregar calendario > Desde directorio**.

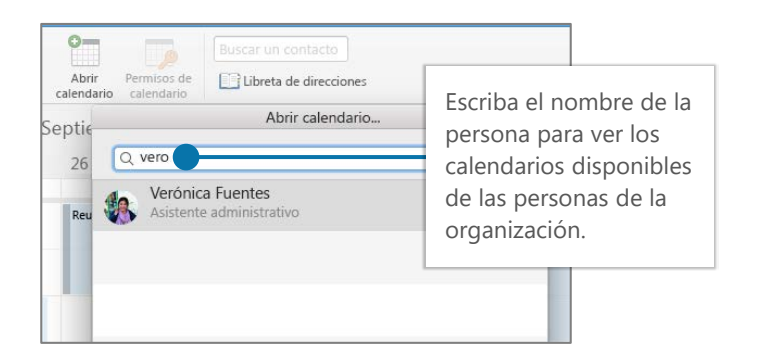

## Cambiar vistas de calendario

Seleccione **Inicio** y, después, seleccione una opción de vista, como **Día** o **Semana laboral**.

| Día Semana laboral                                                   | Semana Mes Hoy                    |
|----------------------------------------------------------------------|-----------------------------------|
| 14 jueves                                                            | 15 viernes                        |
| Reunión semanal<br>Isabel Robledo                                    | Reunión semanal<br>Isabel Robledo |
| Información general sobre la serie XT<br>Sala de conferencias: Baker |                                   |

## Compartir un calendario

Seleccione Inicio > Compartir calendario, agregue contactos en la línea Para y, después, seleccione Enviar.

| Compartir este calendario:                   | Calendario                              |                               |   |
|----------------------------------------------|-----------------------------------------|-------------------------------|---|
| Envíe una invitación para uso compartido por | correo electrónico.                     |                               |   |
| elvirac@contoso.com                          | Puede ver todos los detalles            | <ul> <li>Compartir</li> </ul> | Û |
| - NV                                         | Puede ver si estoy ocupado              |                               |   |
| Usuarios de su organización                  | Puede ver los títulos y las ubicaciones |                               |   |
|                                              | ✓ Puede ver todos los detalles          |                               |   |
| Mi organización                              | Puede editar                            | *                             |   |
|                                              | Delegar                                 |                               |   |

## Métodos abreviados de teclado

| Ir a Calendario                  | Ctrl + 2                    | Crear convocatoria de reunión | Ctrl + Mayús + Q    |
|----------------------------------|-----------------------------|-------------------------------|---------------------|
| Ir a Correo                      | Ctrl + 1                    | Ir a Hoy                      | Alt+N, A, F         |
| Crear una cita                   | Ctrl + Mayús + A            | Buscar                        | Teclas arriba/abajo |
| Cambiar a día (1), semana labora | l (2), semana (3) o mes (4) | Mayús+Alt+[1, 2, 3, 4]        |                     |

Más métodos abreviados de teclado: https://go.microsoft.com/fwlink/?linkid=864503

## Más información

Ayuda de Outlook en la Web, https://go.microsoft.com/fwlink/?linkid=864505 Diferencias entre las versiones de escritorio, en línea y para móviles, <u>https://go.microsoft.com/fwlink/?linkid=864504</u>